## How do I upload a trips file to Formulator Web?

There are several steps, but they are all pretty simple:

| IF       | the file you want to upload is named anything other than <b>trips</b> (e.g., trips2009-q4) change the file name to simply <b>trips</b> |
|----------|----------------------------------------------------------------------------------------------------|
| GO TO    | www.drf.com and log into your account                                                                                                  |
| ACTIVATE | Formulator Web                                                                                                    |
| CLICK    | help in the top-right corner of the screen                                                                                             |
| CLICK    | import notes                                                                                                    |
| CLICK    | the box labeled horse notes (memo.txt), and change to trip/card notes (trips.txt)                                                      |
| CLICK    | select                                                                                                    |
| NAVIGATE | to the <b>trips</b> file on your hard drive, highlight it with a single click, and then click open                                     |
| CLICK    | the upload button                                                                                                    |

WAIT for the DR F website to say complete (this may take a minute or two)

CLICK done

You are done! Racing Flow notes will now appear with every running line in the time range covered by the **trips** file.